## Tworzenie obrazu w programie graficznym GIMP- kryteria oceny.

Ocena dopuszczająca:

- Uruchom program z widocznym przybornikiem oraz oknem dialogowym warstw.
- Ustal kolor tła (dla warstwy tło) o symbolu koloru HTML- 00c2ff.

Ocena dostateczna:

- Stwórz nową przeźroczystą warstwę o nazwie "chmura"
- Wykorzystaj odpowiednie narzędzia do narysowania białej chmury o dowolnym nieregularnym kształcie.

## Ocena dobra:

• Umieść w chmurze dowolne skopiowane oczy, nos i usta, zastosuj je na nowej warstwie- o nazwie "twarz"

## Ocena bardzo dobra:

- Stwórz nową przeźroczystą warstwę o nazwie "Słońce"
- Narysuj okrągłe koło i wypełnij je kolorem żółtym o dowolnym odcieniu.
- Do narysowanego Słońca zastosuj filtr- rozmycie Gaussa o wartości 100 px dla każdej osi x,y.

Ocena celująca:

- Odszukaj w Internecie zdjęcie budynku naszej szkoły (wg wzorca).
- Otwórz je w programie GIMP, zaznacz odpowiednim narzędziem sam budynek, wytnij i wklej do Twojego obrazu jako nowa przeźroczysta warstwa- "szkoła".
- Zastosuj właściwe działanie aby szkoła uzyskała kolorystykę w skali szarości. (potocznie czarno- białą)